### Accepting Change Orders

## On the SourceHub landing page, click the Sign Contracts and Accept Change Order tile

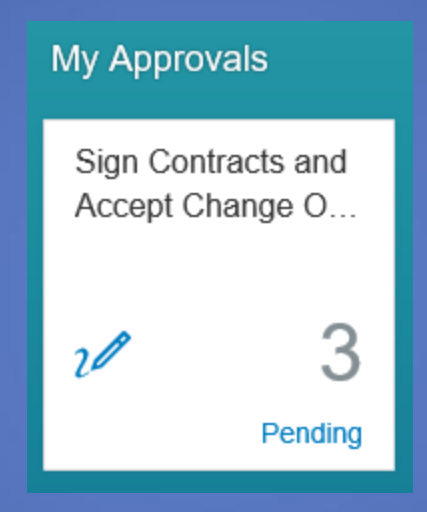

You must be logged in as the Authorized Contract Signer to see this. If you do not have it, see help document "Adding Roles"

## The left menu will have two options, "New" and "Change Order"

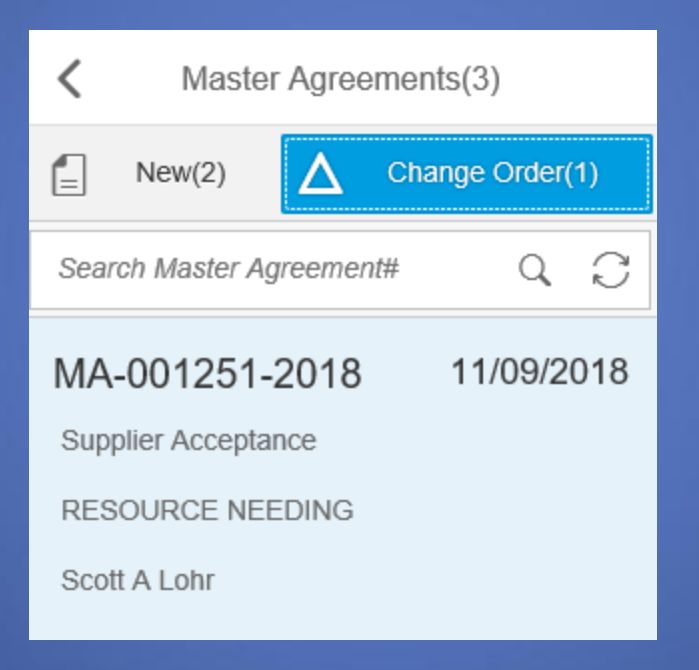

# Under "Change Order" click the change order you want to process

| K Master Agreements(3)                                                               | MA-001251-2018 (Supplier Acceptance)                                                        |                                                                                                    |  |
|--------------------------------------------------------------------------------------|---------------------------------------------------------------------------------------------|----------------------------------------------------------------------------------------------------|--|
| E New(2) Change Order(1)                                                             | Header Information                                                                          |                                                                                                    |  |
| Search Master Agreement# Q                                                           | Supplier Name:                                                                              |                                                                                                    |  |
| MA-001251-2018 11/09/2018<br>Supplier Acceptance<br>RESOURCE NEEDING<br>Scott A Lohr | Service Description:<br>MA Name:<br>Contract Term:<br>Contract Owner:<br>Master Agreement#: | RESOURCE NEEDED for service pack upgrade<br>RESOURCE NEEDING<br>11/09/2018 - 11/09/2020<br>Scott A Lohr<br>MA-001251-2018                                                                                                    |  |
|                                                                                      | Contract#:                                                                                  | 490000698                                                                                                    |  |
|                                                                                      | $\Delta$ Change Order Details                                                               |                                                                                                    |  |
|                                                                                      | Change Order#:<br>Change Reason:<br>Change Comments:<br>Effective Date:<br>Change Details:  | Adjust Scope Split award to 3 suppliers. This is the first one to TRC- IL, WI, & TX. Added LA and AR locations as backup (but could end up being primary pending other contractor performance or agreement issues)." 11/20/2018 View Change Details I accept the change order. Except as expressly set forth herein,all other terms and conditions of the PO shall remain in full force and effect. |  |
|                                                                                      |                                                                                             |                                                                                                    |  |

Accept Reject PDF

The Change Order Details will show the reason and comments regarding the change to the contract

#### $\Delta$ Change Order Details

Change Order#: 3

Change Reason: Adjust Scope

Change Comments: Split award to 3 suppliers. This is the first one to TRC- IL, WI, & TX. Added LA and AR locations as backup (but could end up being primary pending other contractor performance or agreement issues)."

Effective Date: 11/20/2018

Change Details: View Change Details

I accept the change order. Except as expressly set forth herein, all other terms and conditions of the PO shall remain in full force and effect.

Accept Reject PDF

Click the box to acknowledge that the original Terms and Conditions are in effect unless expressly changed

### $\Delta$ Change Order Details

Change Order#: 3

Change Reason: Adjust Scope

Change Comments: Split award to 3 suppliers. This is the first one to TRC- IL, WI, & TX. Added LA and AR locations as backup (but could end up being primary pending other contractor performance or agreement issues)."

Effective Date: 11/20/2018

Change Details: View Change Details

I acc othe

I accept the change order. Except as expressly set forth herein, all other terms and conditions of the PO shall remain in full force and effect.

Accept Reject PDF

## Click "Accept" or "Reject"

 $\Delta$  Change Order Details

| Change Order#:   | 3                                                                                                    |
|------------------|----------------------------------------------------------------------------------------------------|
| Change Reason:   | Adjust Scope                                                                                                    |
| Change Comments: | Split award to 3 suppliers. This is the first one to TRC- IL, WI, & TX. Added LA and AR locations as backup (but could end up being primary pending other contractor performance or agreement issues)." |
| Effective Date:  | 11/20/2018                                                                                                    |
| Change Details:  | View Change Details                                                                                                    |
|                  | I accept the change order. Except as expressly set forth herein,all<br>other terms and conditions of the PO shall remain in full force and<br>effect.                                                   |
|                  |                                                                                                    |
|                  | Accept Reject PDF                                                                                                    |

If you click Reject, use the comment box to explain why it was rejected

|             | Confirm Reject                                             |        |        |
|-------------|------------------------------------------------------------|--------|--------|
| * Comments: | Please explain why you have rejected the contract changes. |        |        |
|             | F                                                          | Reject | Cancel |